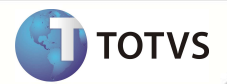

# Cálculo do Horário Especial

| Produto  | : | Microsiga Protheus <sup>®</sup> - Plano de Saúde Versão 11 |                    |   |          |
|----------|---|------------------------------------------------------------|--------------------|---|----------|
| Chamado  | : | TFA260                                                     | Data da publicação | : | 10/10/12 |
| País(es) | : | Brasil                                                     | Banco(s) de Dados  | : | Todos    |

## Importante

Esta melhoria depende de execução do *update* **UPDPLS84**, conforme **Procedimentos para Implementação**.

Implementada melhoria na rotina **Digitação de Contas** (PLSA498), com o ajuste do cálculo de horário especial (H.E) de atendimento para que esteja adequado à unidade de medida do item do procedimento.

### PROCEDIMENTOS PARA IMPLEMENTAÇÃO

Para viabilizar essa melhoria, é necessário aplicar o pacote de atualizações (Patch) deste chamado.

# Importante

Antes de executar o UPDPLS84 é imprescindível:

- a) Realizar o *backup* da base de dados do produto onde o update **UPDPLS84** será executado (diretório \PROTHEUS11\_DATA\ DATA) e dos dicionários de dados SXs (diretório \PROTHEUS11\_DATA\ SYSTEM).
- b) Os diretórios acima mencionados correspondem à instalação padrão do Protheus, portanto, devem ser alterados conforme o produto instalado na empresa.
- c) Essa rotina deve ser executada em modo exclusivo, ou seja, nenhum usuário deve estar utilizando o sistema.
- d) Se os dicionários de dados possuírem índices personalizados (criados pelo usuário), antes de executar o compatibilizador, certifique-se de que estão identificados pelo *nickname*. Caso o compatibilizador necessite criar índices, irá adicioná-los a partir da ordem original instalada pelo Protheus, o que poderá sobrescrever índices personalizados, caso não estejam identificados pelo *nickname*.
- e) O compatibilizador deve ser executado com a Integridade Referencial desativada\*.

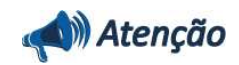

O procedimento a seguir deve ser realizado por um profissional qualificado como Administrador de Banco de Dados (DBA) ou equivalente!

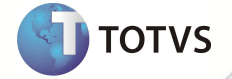

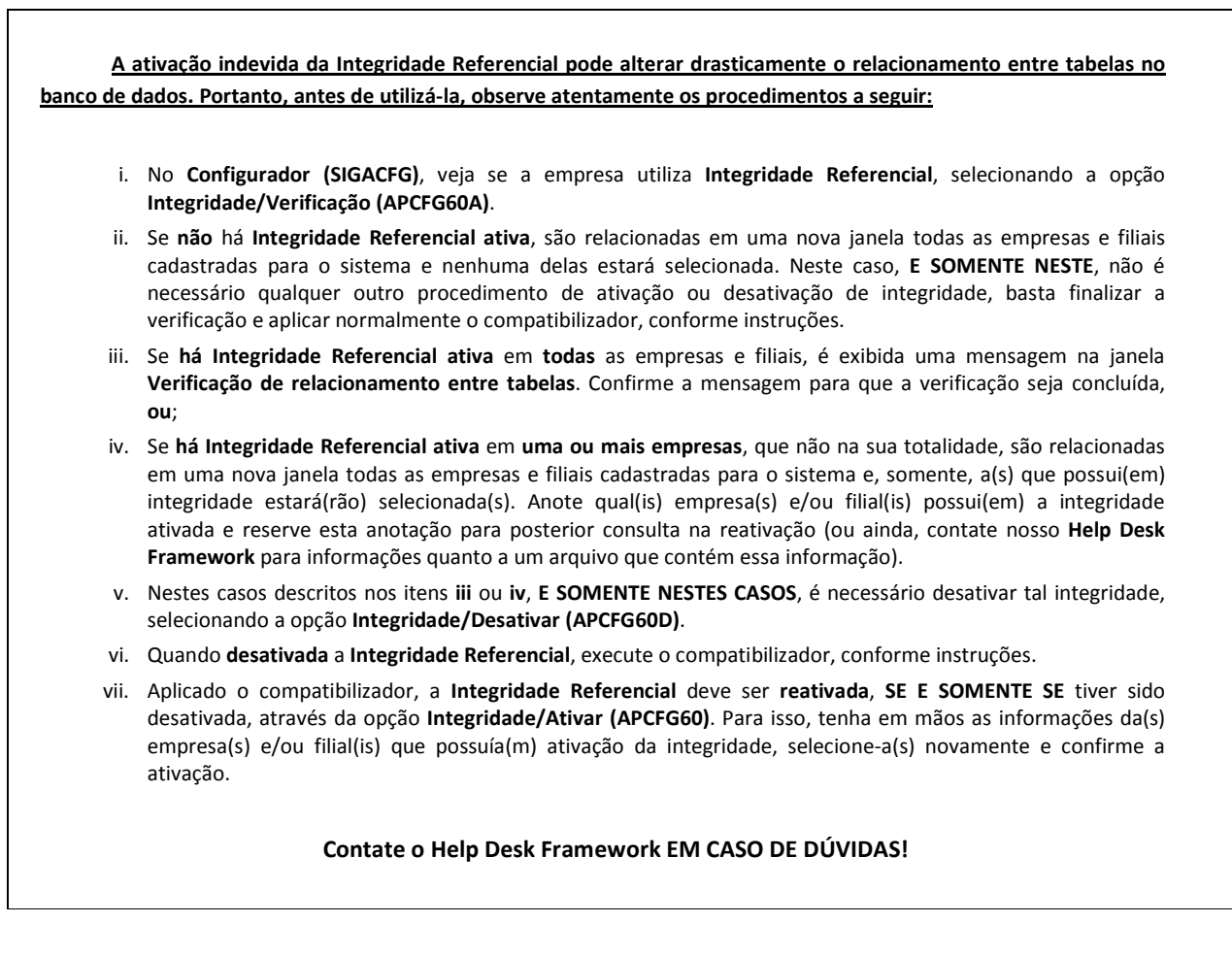

- 1. Em Microsiga Protheus® Smart Client, digite U\_UPDPLS84 no campo Programa Inicial.
- 2. Clique em **Ok** para continuar.
- 3. Após a confirmação é exibida uma tela para a seleção da empresa em que o dicionário de dados será modificado é apresentada a janela para seleção do UPDPLS84.
- 4. Ao confirmar é exibida uma mensagem de advertência sobre o *backup* e a necessidade de sua execução em **modo** exclusivo.
- 5. Clique em **Processar** para iniciar o processamento. O primeiro passo da execução é a preparação dos arquivos, conforme mensagem explicativa apresentada na tela.
- 6. Em seguida, é exibida a janela Atualização concluída com o histórico (*log*) de todas as atualizações processadas. Nesse *log* de atualização são apresentados somente os campos atualizados pelo programa. O *update*/compatibilizador cria os campos que ainda não existem no dicionário de dados.
- 7. Clique em **Gravar** para salvar o histórico (*log*) apresentado.
- 8. Clique em **Ok** para encerrar o processamento.

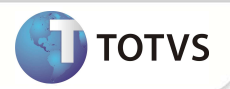

### ATUALIZAÇÕES DO COMPATIBILIZADOR

- 1. Criação de Campos no arquivo SX3 Campos:
  - Tabela BD3 Unidades de Medidas de Saúde

| Camp   | 00     | BD3_CONSHE              |
|--------|--------|-------------------------|
| Тіро   |        | C                       |
| Tama   | nho    | 1                       |
| Decin  | nal    | 0                       |
| Form   | ato    | @!                      |
| Título | )      | Cons. H.E.              |
| Desci  | rição  | Considera Hor. Especial |
| Nível  |        | 0                       |
| Usad   | 0      | Sim                     |
| Obrig  | atório | Não                     |
| Brow   | se     | Sim                     |
| Opçõ   | es     | 0=Não; 1=Sim            |
|        |        |                         |

| Campo        | BD5_TIPADM                                             |
|--------------|--------------------------------------------------------|
| Тіро         | C                                                      |
| Tamanho      | 6                                                      |
| Decimal      | 0                                                      |
| Formato      | @C                                                     |
| Título       | Tp. Admissão                                           |
| Descrição    | Tp. Admissão                                           |
| Nível        | 0                                                      |
| Usado        | Sim                                                    |
| Obrigatório  | Não                                                    |
| Browse       | Sim                                                    |
| Relação      | IF(INCLUI,GETNEWPAR("MV_PLSTPAD","6"),BD5->BD5_TIPADM) |
| Val. Sistema | BDR->(ExistCpo("BDR",PLSINTPAD()+M->BD5_TIPADM,1))     |

| Campo   | BD5_DESADM |
|---------|------------|
| Тіро    | C          |
| Tamanho | 30         |

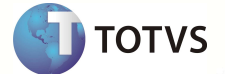

| Decimal     | 0                                                                                                    |
|-------------|----------------------------------------------------------------------------------------------------|
| Formato     | @C                                                                                                    |
| Título      | Descrição                                                                                                    |
| Descrição   | Descrição                                                                                                    |
| Nível       | 0                                                                                                    |
| Usado       | Sim                                                                                                    |
| Obrigatório | Não                                                                                                    |
| Browse      | Sim                                                                                                    |
| Relação     | POSICIONE("BDR",1,XFILIAL("BDR")+IF(INCLUI,PLSINTPAD()+GETNEWPAR("M<br>V_PLSTPAD","6"),BD5->(BD5_CODOPE+BD5_TIPADM)),"BDR_DESCRI") |

## Importante

O tamanho dos campos que possuem grupo pode variar conforme ambiente em uso.

### PROCEDIMENTOS PARA UTILIZAÇÃO

### Sequencia 01: Configuração de Horários Especiais

- 1. No Plano de Saúde (SIGAPLS) acesse Atualizações/Procedimento/Horários Especiais.
- 2. Posicione o cursor em um cadastro de Horário especial e utilize as opções Alterar ou Incluir (para inserir um novo horário).
- 3. Preencha os campos conforme orientações dos Helps.
- 4. Confirme as Alterações.
- 5. Verifique o Conteúdo dos Parâmetros de Sistema:
  - MV\_PLSPHES: Tipos de Prestadores para os quais devem ser calculado Horário Especial.
  - MV\_PLSCDIU: Tipos de Internações que serão considerados para Urgência/Emergência.
  - MV\_PLSHESP: Calcula Horário Especial de acordo com os parâmetros anteriores.
  - MV\_PLSGHEP: Grupo Padrão de Valorização para o Horário Especial

#### Sequencia 02: Configuração de Unidades de Medida

#### 1. Acesse Atualizações/Procedimento/Unid. Medida Saúde.

- 2. Posicione o cursor na unidade de medida desejada e utilize as opções Alterar ou Incluir (para inserir uma nova Unidade).
- 3. Preencha os Campos conforme orientações dos helps de campo.

Caso o Campo **Cons. H.E.** (BD3\_CONSHE) seja preenchido com **Sim**, essa unidade de medida passa a ser considerada para o Cálculo de H.E.

4. Confirme as Alterações.

#### Sequencia 03: Utilização de Unidades de Medida de Saúde:

1. No Plano de Saúde (SIGAPLS) acesse Atualizações/Procedimento/TB. Dinâmica de Eventos (PLSA140).

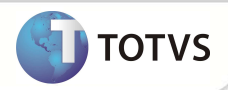

- 2. Clique na tabela de honorários desejada.
- 3. Clique em Selecionar.
- 4. Clique no Procedimento desejado no Grid.
- 5. Utilize as opções Alterar ou Incluir (para inserir um novo Procedimento à Tabela Selecionada).
- 6. Preencha os Campos conforme orientações dos helps de campo.
- 7. Em **Unidade de Saúde** informe uma Unidade de Medida já configurada.
- 8. Confirme as alterações.

Para confirmar as configurações realize um atendimento utilizando o procedimento com a unidade de medida configurada e após finalização. Em seguida, verifique que o Horário Especial foi considerado e calculado de acordo com a parametrização realizada.

## Importante

Quando configuradas apenas algumas unidades de medidas dentro do procedimento que irá sofrer o cálculo do horário especial, na tabela de Participações dos Honoráros Médicos (BD7) apenas será gravado o campo de porcentagem do horário especial (BD7\_PERHES) a unidade de medida configurada. Na tabela de Eventos (BD6) será gravado o porcentagem **proporcional** do cálculo no momento da valorização.

### **INFORMAÇÕES TÉCNICAS**

| Tabelas Utilizadas    | BD3 – Unidades de Medidas de Saúde<br>BA8 – Tabela Dinâmica de Eventos<br>BD4 – Unidade de Saúde<br>BD5 – Contas médicas<br>BD6 – Eventos das Contas Médicas<br>BD7 – Part Honorarios Medicos Itens |  |
|-----------------------|----------------------------------------------------------------------------------------------------|--|
| Funções Envolvidas    | PLSA140 – Tabela Dinâmica de Evento                                                                                                    |  |
| Sistemas Operacionais | Windows <sup>®</sup> /Linux <sup>®</sup>                                                                                                    |  |